# Матричный коммутатор HDMI

# **AVCLINK HM-4K44**

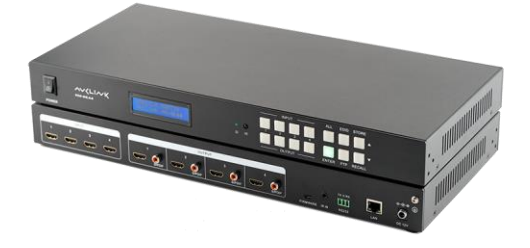

# Руководство по эксплуатации

#### Уведомление об авторских правах

Авторские права на все содержимое настоящего руководства принадлежат компаниипроизводителю. Репродуцирование, копирование и перевод без разрешения компаниипроизводителя не допускаются. Технические характеристики и другие сведения об изделии, приведенные в настоящем руководстве, носят исключительно справочный характер. Любая часть настоящего руководства может быть изменена, дополнена или изъята в любое время без предварительного уведомления.

### 1. Перед использованием

Спасибо за покупку матричного коммутатора AVCLINK HM-4K44 . Перед использованием, пожалуйста, внимательно прочитайте это руководство по эксплуатации и следуйте описанным мерам предосторожности и инструкциям.

## 2. Об устройстве

AVCLINK HM-4K44 позволяет переключать видеосигналы от 4 устройств-источников на 4 монитора, телевизора или проектора. Каждый HDMI-выход имеет независимый коаксиальный порт S/PDIF для де-эмбеддированного выходного аудиосигнала. Коммутатор поддерживает видеосигналы с разрешением 4К@60Гц 4:4:4, скорость передачи данных до 18 Гбит/с, глубине цвета 30/36 бит, 3D и аудиоформаты HD.

Управление осуществляется с помощью кнопок на передней панели, последовательного порта RS232, графического веб-интерфейса и ИК-пульта дистанционного управления. Устройство позволяет осуществлять горячие подключения, управление EDID и HDCP. Наличие встроенной функции автоматической эквализации и усиления для обеспечения передачи сигнала без потери качества.

- Поддержка HDMI 2.0 и HDCP 2.2
- Поддержка HDMI HDR
- Поддержка ручного и автоматического управления HDCP
- ЖК-экран отображает в реальном времени состояние соединений вводов-выводов, состояние переключений, состояние НDCP и выходное разрешение.
- Встроенный веб-интерфейс для управления по TCP/IP
- Управление EDID
- Поддержка обновления прошивки через порт Micro USB
- Конструкции для монтажа в рэковую стойку

# ~~<LI~~K

2

### 3. Комплектность

При распаковке убедитесь в наличии всех перечисленных ниже позиций:

| Наименование                                 | Количество |
|----------------------------------------------|------------|
| Матричный коммутатор                         | 1          |
| Комплект креплений в рэк                     | 1          |
| Кабель RS232                                 | 1          |
| ИК-приемник (кабель)                         | 1          |
| Пластиковые подушечки (ножки)                | 4          |
| ИК-пульт ДУ                                  | 1          |
| Адаптер питания (постоянный ток 12 В, 2,5 А) | 1          |

# 4. Внешний вид и интерфейсы

• Передняя панель

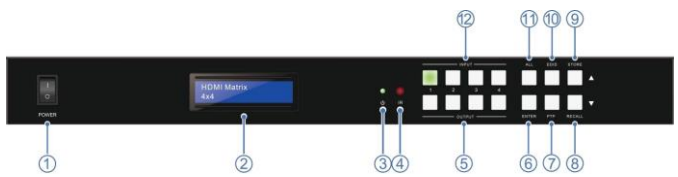

| 1 | Кнопка включения/выключения                                                                                                    |
|---|----------------------------------------------------------------------------------------------------|
| 2 | ЖК-экран                                                                                                    |
| 3 | Индикатор питания:<br>Горит: когда устройство включено.<br>Не горит.: когда устройство выключено или находится в режиме ожидания. |
| 4 | ИК-датчик: принимает ИК-команды с ИК-пульта ДУ                                                                                    |
| 5 | Кнопки выбора выходов: выбор выхода или просмотр, какой вход привязан к<br>этому выходу.                                          |
| 6 | Кнопка ENTER: подтверждение операции. Нажмите и удерживайте эту кнопку в                                                          |

~~<LI~~K

|    | течение 3 секунд, чтобы просмотреть текущие связи между входами и выходами.                                                   |  |  |  |  |
|----|----------------------------------------------------------------------------------------------------|--|--|--|--|
| -  | Кнопка РТР: коммутирует входы с 1 по 4 к выходам с 1 по 4 соответственно, то                                                  |  |  |  |  |
| /  | есть вход 1 $\rightarrow$ выход 1, вход 2 $\rightarrow$ выход 2, вход 3 $\rightarrow$ выход 3 и вход 4 $\rightarrow$ вывод 4. |  |  |  |  |
| 0  | Кнопка RECALL (DOWN): вызов настройки переключения сцены (перемещение                                                         |  |  |  |  |
| 8  | курсора вниз, чтобы выбрать пункт меню).                                                                                      |  |  |  |  |
| 9  | Кнопка STORE (UP): сохранение текущей настройки переключения сцен                                                             |  |  |  |  |
|    | (перемещение курсора вверх, чтобы выбрать пункт меню).                                                                        |  |  |  |  |
| 10 | Кнопка EDID: позволяет входу установить/считать EDID с выхода                                                                 |  |  |  |  |
| 11 | Кнопка ALL: коммутирует сигнал с выбранного вход на все выходы                                                                |  |  |  |  |
| 12 | Кнопки выбора входа                                                                                                    |  |  |  |  |

### Задняя панель

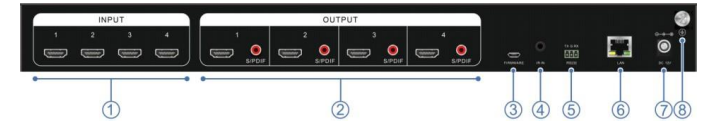

| 1      | Входы: для подключения устройств-источников HDMI                                |
|--------|---------------------------------------------------------------------------------|
|        | Выходы:<br>Разъемы HDMI для подключений средств отображения, передачи и захвата |
| 2      | видеосигнала                                                                    |
|        | Разъемы S/PDIF: для подключения аудиоустройств и вывода аудиосигнала            |
|        | извлеченного из HDMI.                                                           |
| 3      | Разъем Micro USB используется для обновления прошивки матричного                |
| 3      | коммутатора.                                                                    |
| 4      | Разъем IR IN: для подключения входящего в комплект ИК-приемника.                |
| -      | Разъем RS232: для подключения к ПК или системе управления с помощью кабеля      |
| Э      | RS232.                                                                          |
|        | Разъем LAN: для к ПК, сетевому коммутатору или системе управления.              |
| 6      | Возможность настройки и управление коммутатором через графический веб-          |
|        | интерфейс.                                                                      |
| 7      | Разъем питания 12 В пост. тока: для подключений входящего в комплект адаптера   |
| $\sim$ |                                                                                 |

|   | питания 12 В пост. тока.             |
|---|--------------------------------------|
| 8 | Винт заземления: защитное заземление |

### 5. Монтаж и подключения

При использовании этого устройства:

- Не закрывайте вентиляционные отверстия
- Не устанавливайте в местах без надлежащей вентиляции воздуха
- Включайте питание только после подключения к коммутатору всех устройств

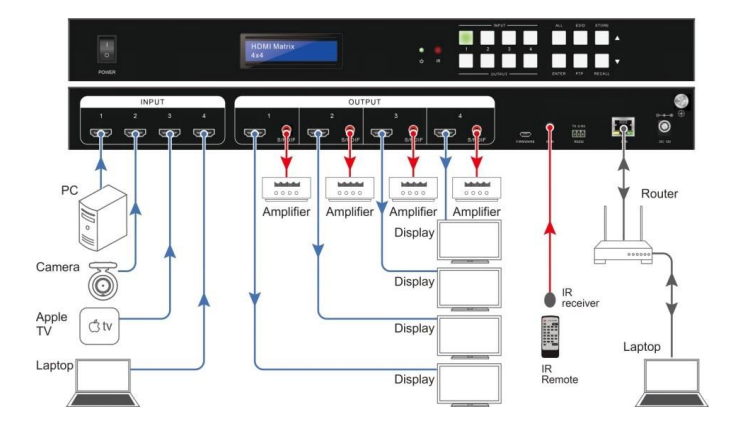

~~<LI~~K

# 6. ИК-пульт ДУ

|                                                   | 1 | Кнопка включения: нажмите, чтобы войти в режим<br>работы или ожидания.                                                                                                    |
|---------------------------------------------------|---|----------------------------------------------------------------------------------------------------|
| 1 Matrix Switcher<br>2 NPUT<br>1 2 3 4<br>3 2 7 1 | 2 | Кнопка РТР: коммутирует входы с 1 по 4 к выходам с 1 по 4 соответственно, то есть вход 1 $\rightarrow$ выход 1, вход 2 $\rightarrow$ выход 2, вход 3 $\rightarrow$ выход 3 и вход 4 $\rightarrow$ вывод 4. |
|                                                   | 3 | Кнопки выбора входов с 1 по 4.                                                                                                    |
|                                                   | 4 | Кнопки выбора выходов: выбор выхода или просмотр, какой<br>вход привязан к этому выходу.<br>Кнопка ALL: коммутирует сигнал с выбранного вход на все<br>выходы<br>Другие кнопки недоступны.                 |
|                                                   | 5 | Кнопка ENTER: подтверждение операции. Нажмите и<br>удерживайте эту кнопку в течение 3 секунд, чтобы<br>просмотреть текущие связи между входами и выходами.                                                 |

### 7. Панель управления

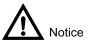

Когда коммутация вход-выход выполнена успешно, соответствующие кнопки мигнут зеленым цветом три раза, а затем погаснут.

### Один вход на один выход

Чтобы связать один вход с одним выходом Нажмите: Кнопка входа → Кнопка выхода → ENTER Пример: Связать вход «1» с выходом «2»

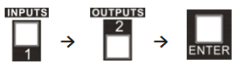

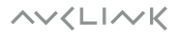

### Один вход на несколько выходов

Чтобы связать один вход с несколькими выходами

Нажмите: Кнопка входа → Кнопка выхода → Кнопка выхода → ... → ENTER

Пример: Связать вход «2» с выходами «2» и «4»

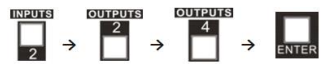

#### Один вход на все выходы

Чтобы связать один вход со всеми выходами

Нажмите: Кнопка входа → ALL → ENTER

Пример: Связать вход «1» со всеми выходами

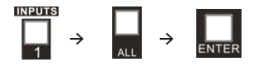

#### Сохранить сцену

Чтобы сохранить текущую конфигурацию настроенных подключений в сцену:

 Нажмите и удерживайте 3 секунды кнопку STORE (UP). На дисплее отобразится STORE SCENE.

2. Нажимайте кнопки STORE/RECALL (UP/DOWN) для выбора номера сцены.

 Нажмите ENTER для сохранения текущей конфигурации настроенных подключений в выбранную сцену.

#### Запустить сцену

Чтобы запустить конфигурацию настроенных подключений из сохранённой сцены:

1. Нажмите и удерживайте 3 секунды кнопку RECALL (DOWN). На дисплее отобразится RECALL SCENE.

2. Нажимайте кнопки STORE/RECALL (UP/DOWN) для выбора номера сцены.

 Нажмите ENTER для запуска конфигурации настроенных подключений из выбранной сохранённой сцены.

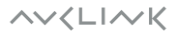

7

DDID

### 8. Управление EDID

Матричный коммутатор поддерживает управление EDID для обеспечения совместимости между источниками сигнала и средствами отображения (дисплеями). Им можно управлять с помощью функций распознавания и назначения EDID.

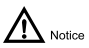

Когда распознавание EDID пройдет успешно, соответствующие кнопки мигнут зеленым цветом три раза, а затем погаснут.

Чтобы распознать EDID выхода и назначить его на один вход Нажмите: EDID  $\rightarrow$  Кнопка входа  $\rightarrow$  STORE/RECALL (UP/DOWN) для выбора имени EDID  $\rightarrow$ ENTER Пример: для входа «2» распознать EDID с выхода «4» EDID  $\rightarrow$  INPUT 2  $\rightarrow$  STORE/RECALL (UP/DOWN) выбрать OUT 4  $\rightarrow$  ENTER

Чтобы распознать EDID выхода и назначить его на все входы Нажмите: EDID → ALL → STORE/RECALL (UP/DOWN) для выбора имени EDID → ENTER Пример: для всех входов распознать EDID с выхода «4» EDID → ALL → STORE/RECALL (UP/DOWN) выбрать OUT 4 → ENTER

При распознавании EDID для выбора имени EDID см. таблицу ниже, в которой указана информация о встроенных именах EDID.

|       |                  | Таблица ЕДІД                                         |
|-------|------------------|------------------------------------------------------|
| Nº    | Имя EDID         | Значение                                             |
| 1~4   | Inport1~4        | Входной порт EDID                                    |
| 5~9   | USER1~5          | Сохраненные пользователем данные EDID                |
| 10~13 | OUT1~4           | Считать EDID с соответствующих выходов HDMI с 1 по 4 |
| 14    | HD8Stereo        | 1080P 2CH                                            |
| 15    | HD8DolbyDTS      | 1080P 2CH DTS/Dolby                                  |
| 16    | HD8Lossless      | 1080P 2CH PCM                                        |
| 17    | HD12Stereo3D     | 1080P 3D 12Bits                                      |
| 18    | HD12DolbyDTS3D   | 1080P 3D 12Bits DTS/Dolby                            |
| 19    | HD12Lossless3D   | 1080P 3D 12Bits PCM                                  |
| 20    | 4K30P8Stereo     | 4K30 2CH                                             |
| 21    | 4K30P8Lossless   | 4K30 2CH PCM                                         |
| 22    | 4K60420StereoHDR | 4K30 2CH HDR                                         |
| 23    | 4K60444Stereo    | 4K60 4:4:4 2CH                                       |

~~<LI~~K

### 9. Просмотр состояния устройства

Чтобы просмотреть состояние устройства, выполните следующие действия.

1. Нажмите и удерживайте кнопку ENTER в течение 3 секунд. На ЖК-экране появится меню состояния устройства, а кнопки RECALL (DOWN) и STORE (UP) загорятся зеленым,

показывая, что они доступны для выбора.

 Перемещайтесь по меню, чтобы просмотреть нужные элементы, как описано в таблице ниже.

| Тип состояния                       | Статус на экране              | Описание                                                                                                    |  |  |  |
|-------------------------------------|-------------------------------|----------------------------------------------------------------------------------------------------|--|--|--|
| Статус<br>коммутации вход-<br>выход | IN 1 2 3 4<br>OUT 1 2 3 4     | Показывает связь между 4 входами и 4 выходами.                                                               |  |  |  |
| Состояние<br>подключения<br>входов  | IN 1 2 3 4 CON Y Y Y N        | Y означает, что соответствующий порт подключен к<br>устройству ввода. N означает, что порт не<br>подключен.  |  |  |  |
| Наличие сигнала<br>на входах        | IN 1 2 3 4 SGN Y Y Y N        | Y означает, что соответствующий порт имеет<br>сигнал с устройства ввода. N означает, что<br>сигнала нет.     |  |  |  |
| Наличие HDCP на<br>входах           | IN 1 2 3 4 HDCP Y Y Y N       | Y означает, что входной сигнал имеет HDCP.<br>N означает, что HDCP нет.                                      |  |  |  |
| Состояние<br>подключения<br>выходов | OUT 1 2 3 4 CON Y Y Y N       | Y означает, что соответствующий порт подключен к<br>устройству вывода. N означает, что порт не<br>подключен. |  |  |  |
| Наличие сигнала<br>на выходах       | OUT 1 2 3 4 SGN Y Y Y N       | Y означает, что соответствующий порт имеет<br>сигнал с устройства вывода. N означает, что<br>сигнала нет.    |  |  |  |
| Наличие HDCP на<br>выходах          | OUT 1 2 3 4 HDCP Y Y Y N      | Y означает, что выходной сигнал имеет HDCP.<br>N означает, что HDCP нет.                                     |  |  |  |
| Выходное<br>разрешение              | RESOLUTION OUT 1<br>0000*0000 | Нажимайте кнопки выходов для просмотра<br>соответствующих выходных разрешений.                               |  |  |  |
| IP адрес                            | IP ADDRESS 192.168.1.121      | Показывает IP адрес устройства                                                                               |  |  |  |

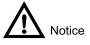

Чтобы просмотреть, какой вход связан с выходом, нажмите эту кнопку выхода. На ЖК-экране появится сообщение «SWT: вход -> выход», например «SWT: 1->2» означает, что вход 1 привязан к выходу 2.

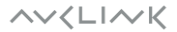

# 10. Управление RS232

### Порт RS232

Матричным коммутатором можно управлять с помощью системы дистанционного управления через порт RS232 на задней панели. Информация о порте представлена в таблице ниже.

| Обозначение контактов | Параметры                    |               |  |  |  |
|-----------------------|------------------------------|---------------|--|--|--|
| TX G RX               | Бит в секунду<br>(Baud rate) | 115200        |  |  |  |
|                       | Биты данных<br>(Data bit)    | 8             |  |  |  |
|                       | Стоповые биты<br>(Stop bit)  | 1             |  |  |  |
|                       | Четность<br>(Parity bit)     | Нет<br>(none) |  |  |  |

#### Команды RS232

Все команды должны заканчиваться на <CR><LF>

| Тип команды              | Команда              | Описание                                           |
|--------------------------|----------------------|----------------------------------------------------|
| Переключить              | SW [x] [y] [y] [y]   | х: номер входа                                     |
|                          |                      | у: номер выхода                                    |
|                          |                      |                                                    |
|                          |                      | переключить вход 1 на выход 1, 2, 3, 4:            |
|                          |                      | SW 11234                                           |
|                          |                      | Ответ: SWS 1 1 1 1                                 |
|                          |                      | переключить вхол 2 на выхол 2:                     |
|                          |                      | SW 2 2                                             |
|                          |                      | Ответ: SWS 1 2 1 1                                 |
| Получить текущую         | GetSW                | 0                                                  |
| конфигурацию подключений |                      | OTBET: SWS I I I I                                 |
| Получить версию ПО       | GetMCUFWVer          |                                                    |
|                          |                      | Ответ: MCUVer 01. 01. 00                           |
| Назначить EDID           | SetEDID [x] [y]      | х: номер входа                                     |
|                          |                      | у: номер позиции согласно «таблице EDID».          |
|                          |                      |                                                    |
|                          |                      | Назначить EDID выхода 1 на вход 1:<br>SotEdid 1 10 |
| Назначить данные EDID    | SetEDIDData [x] [v]  | х: номер позиции согласно «таблице EDID»           |
| nuona niro gannoie Doro  | occupio para [1] [3] | (значения 1~9)                                     |
|                          |                      | у: данные EDID                                     |
|                          |                      | Catediddate 1.00 FE FE FE FE FE FE                 |
|                          |                      | Selediddata i uu rr rr rr rf FF FF                 |

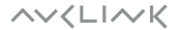

| Тип команды                       | Команда                | Описание                                                  |  |  |  |
|-----------------------------------|------------------------|-----------------------------------------------------------|--|--|--|
| Получить данные EDID              | GetEDIDData x          | х: номер позиции согласно «таблице EDID»                  |  |  |  |
|                                   |                        | (значения 1~9)                                            |  |  |  |
|                                   |                        | GetEDIDData 1                                             |  |  |  |
|                                   |                        | Ответ: EDIDData 1 00 ff ff ff ff ff ff 00                 |  |  |  |
| Установить HDCP<br>выхода         | SetOutPortHDCP [x] [y] | х: номер выхода                                           |  |  |  |
|                                   |                        | у.<br>0: HDCP выключен                                    |  |  |  |
|                                   |                        | 1: HDCP включен                                           |  |  |  |
|                                   |                        | 2: HDCP в соответствии с входом                           |  |  |  |
| Получить данные HDCP<br>выхода    | GetOutPortHDCP         | Получить статус четырех выходных портов HDCP.             |  |  |  |
|                                   |                        | Ответ: OutPortHDCPS 2 2 2 2                               |  |  |  |
| Получить статус HDCP              | GetInPortHDCPS         | InPortHDCPS 0 0 0 0                                       |  |  |  |
|                                   |                        |                                                           |  |  |  |
|                                   |                        | U: HET HDCP<br>1. HDCP 1 4                                |  |  |  |
|                                   |                        | 2: HDCP 2.2                                               |  |  |  |
| Изменить первую строку            | SetServiceType         | Установить содержимое первой строки ЖК-дисплея            |  |  |  |
| дисплея                           |                        |                                                           |  |  |  |
| 14                                | CatCanai an Name       | SetServiceType HDMI4X4                                    |  |  |  |
| изменить вторую строку<br>дисплея | SetServiceNum          | установить содержимое второй строки жк-дисплея            |  |  |  |
|                                   |                        | SetServiceNum HM-4K44                                     |  |  |  |
| Задать IP-адрес                   | SetIP x.x.x.x          | Задать IP-адрес                                           |  |  |  |
|                                   |                        | SatID 192 168 1 121                                       |  |  |  |
|                                   |                        | Ответ: IP 192. 168. 1. 121                                |  |  |  |
|                                   |                        |                                                           |  |  |  |
|                                   |                        | Команда действительна для статического IP-адреса.         |  |  |  |
|                                   |                        | также потребуется выключить и включить питание.           |  |  |  |
| Получить IP                       | GetIP                  | Ответ: IP 192. 168. 1. 121                                |  |  |  |
| Установить маску                  | SetIPMask x.x.x.x      | SetIPMask 255. 255. 255. 0                                |  |  |  |
| подести                           |                        | Ответ: IPMask 255. 255. 255. 0                            |  |  |  |
| Сохранить сцену                   | ScenceSave x           | Сохранить текущую конфигурацию настроенных                |  |  |  |
|                                   |                        | x: 0~ 9                                                   |  |  |  |
| 2                                 | C                      | 2                                                         |  |  |  |
| запустить сцену                   | ScenceCall x           | запустить сохраненную сцену<br>х· 0~ 9                    |  |  |  |
|                                   |                        |                                                           |  |  |  |
| Включить устройство               | PWRON                  | Запуск устройства из спящего режима                       |  |  |  |
|                                   |                        | (shepi bebepemening)                                      |  |  |  |
| Выключить устройство              | PowerOff               | Перевести устройство в спящий режим<br>(энергосбережения) |  |  |  |
|                                   |                        | (Shephoeseperkenning                                      |  |  |  |
| Установить блокировку             | SetKeyLock x           | Х: 0 разблокировать клавиатуру                            |  |  |  |
| Стотисклариот                     | CotKowlock             | 1 заблокировать клавиатуру<br>Опрод. Кон och Status 0     |  |  |  |
| статус клавиатуры                 | GetKeyLock             | 0 разблокирована                                          |  |  |  |
|                                   |                        | 1 заблокирована                                           |  |  |  |
| Сброс                             | ResetMCUModule         | Сброс к заводским настройкам                              |  |  |  |

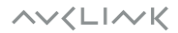

# 11. Графический веб-интерфейс управления

Пользователи могут настраивать матричный коммутатор и управлять им с помощью встроенного графического веб-интерфейса при подключении по TCP/IP.

### Доступ к графическому веб-интерфейсу

1. Подключите матричный коммутатор и компьютер к маршрутизатору.

- 2. Включите DHCP маршрутизатора.
- 3. Убедитесь, что указанные выше устройства находятся в одной подсети.
- 4. Получите IP-адрес матричного коммутатора.
- 5. На подключенном ПК откройте веб-браузер.
- 6. Введите IP-адрес матричного коммутатора в поле адреса браузера.
- 7. Нажмите клавишу Enter на клавиатуре.
- 8. Введите имя пользователя и пароль. Для входа доступны две учетные записи.

Одна учетная запись администратора с именем пользователя admin и паролем admin.

Другая учетная запись пользователя с именем пользователя user и паролем 123456.

Администратор имеет больше прав доступа к управлению матричным коммутатором.

9. Нажмите клавишу Enter на клавиатуре.

#### Главная страница

После входа в графический интерфейс отображается следующая главная страница. Эта страница позволяет выбирать входы и выходы.

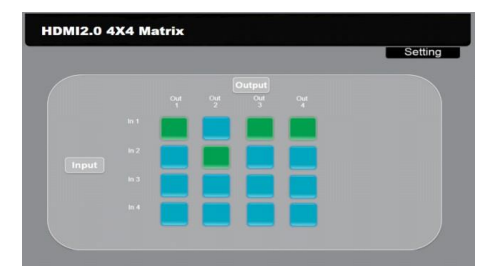

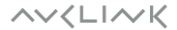

### Страница Haстройки [Settings]

В правом верхнем углу главной страницы нажмите кнопку «Settings», чтобы перейти на страницу настроек. На этой странице можно настроить матричный коммутатор. Доступ к странице настроек осуществляется только через учетную запись администратора.

### Страница Пользователи [Users]

На странице можно настроить такие параметры, как учетные данные и блокировка передней панели.

| Users           | Interface | Configuration | Network |       |  | _ |
|-----------------|-----------|---------------|---------|-------|--|---|
| Credentials:    |           |               |         |       |  |   |
| Admin password: | admin     |               |         |       |  |   |
| User password   | 123456    |               |         |       |  |   |
| Front Panel:    |           |               |         |       |  |   |
| Unlocked : *    |           |               |         |       |  |   |
| Locked : O      |           |               |         |       |  |   |
|                 |           |               |         |       |  |   |
|                 |           |               |         |       |  |   |
|                 |           | Sav           | e C     | ancel |  |   |
| l               |           |               |         |       |  |   |

### Страница Интерфейс [Interface]

Эта страница позволяет задать отображение названия устройства, строк на ЖК-дисплее и наименования кнопок.

| _       | Users      | Interface | Configuration | Network  |      |   |  |
|---------|------------|-----------|---------------|----------|------|---|--|
| Title   | Bar Label: |           |               |          |      |   |  |
|         | HDMI2.0.4X | 4 Matrix  |               |          |      |   |  |
| LCD     | Readout:   |           |               |          |      |   |  |
|         | Matrix 4x4 |           |               |          |      |   |  |
|         |            |           |               |          |      |   |  |
| Butte   | on Labels: |           |               |          |      |   |  |
| Input 1 | in 1       |           | Output        | 1: Out 1 |      | כ |  |
| Input 2 | In 2       |           | Output        | 2: Out 2 |      | כ |  |
| Input 3 | ln 3       |           | Output        | 3. Out 3 |      | כ |  |
| Input 4 | In 4       |           | Output        | 4: Out 4 |      | כ |  |
|         |            |           | Save          | Ca       | ncel |   |  |
|         |            |           |               |          |      |   |  |

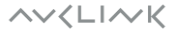

### Страница Конфигурация [Configuration]

На странице можно задать политики HDCP и настроить EDID.

|                | Us                               | iers  | Interface | Configuration                                | 1    | letwo | rk    |   |            |  |  |
|----------------|----------------------------------|-------|-----------|----------------------------------------------|------|-------|-------|---|------------|--|--|
| HDCF           | Com                              | pliar | ICO:      |                                              |      |       |       |   |            |  |  |
|                |                                  | On    | Off       |                                              | On   | Off   | Auto  |   |            |  |  |
| In<br>In<br>In | put 1<br>put 2<br>put 3<br>put 4 |       | •         | Output 1<br>Output 2<br>Output 3<br>Output 4 | 0000 | 0000  |       |   |            |  |  |
| EDID           | Сору                             |       |           |                                              |      |       |       |   |            |  |  |
|                | Copy                             | from: |           |                                              |      | to ir | put [ | • | Gol        |  |  |
|                | Read                             | from: | •         |                                              |      | Writ  | e to: | • | Read Write |  |  |
|                | Read                             | File: | 选择文件 未选择  | 壬何文件                                         |      |       |       |   |            |  |  |
|                | EDID                             | Data  |           |                                              |      |       |       |   | A          |  |  |
| Save Cancel    |                                  |       |           |                                              |      |       |       |   |            |  |  |

### Страница Сеть [Network]

На этой странице можно настроить сетевые параметры.

| Users             | Interface | Configuration      | Network     |               |
|-------------------|-----------|--------------------|-------------|---------------|
| Network Settings: |           |                    |             |               |
| MAC address:      | 40.D6:3C  | 09:88:70           | DHCP:       | 0             |
| Static IP:        |           |                    | IP Address: | 192.168.1.121 |
| Subnet Mask:      | 255.2     | 55.255.0           | Gateway:    | 192.168.1.1   |
| GUI Version:      | V1.0.2    |                    | HW Version: | 01.01.00      |
| SerialNo:         | 8b7c6c    | 96ff7c204fc6b4dab! | DeviceName: |               |
|                   |           |                    |             |               |
|                   |           |                    |             |               |
|                   |           |                    |             |               |
|                   |           |                    |             |               |
| l                 |           | Save               | Cancel      |               |

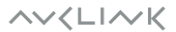

# 12. Характеристики

| Входы / Выходы                       |                                                                   |  |  |  |  |  |
|--------------------------------------|-------------------------------------------------------------------|--|--|--|--|--|
|                                      | Вход: 4x HDMI (f)                                                 |  |  |  |  |  |
| Интерфеисы                           | Выход: 4х HDMI (f)                                                |  |  |  |  |  |
| Входной/выходной уровень             | T. M.D.S. 2.9V~3.3V                                               |  |  |  |  |  |
| Входное/выходное<br>сопротивление    | 100Ω (дифференциал)                                               |  |  |  |  |  |
|                                      | Видео                                                             |  |  |  |  |  |
| Усиление сигнала матрицы<br>(Gain)   | 0 дБ                                                              |  |  |  |  |  |
| Пропускная способность               | 18 Гбит/с                                                         |  |  |  |  |  |
| Тип сигнала                          | HDMI (DVI-D)                                                      |  |  |  |  |  |
| Поддерживаемое разрешение            | До 4K x 2K @60 Гц (4:4:4)                                         |  |  |  |  |  |
| Управление EDID                      | Встроенные данные EDID и ручное управление EDID                   |  |  |  |  |  |
| HDCP                                 | Поддерживает HDCP 2.2, автоматическое и ручное управление<br>HDCP |  |  |  |  |  |
|                                      | Аудио                                                             |  |  |  |  |  |
| Выходной сигнал                      | Цифровой (стерео)                                                 |  |  |  |  |  |
| Выходной разъем 4 коаксиальных (RCA) |                                                                   |  |  |  |  |  |
| Коаксиальный выход                   | Поддержка PCM, Dolby Digital, DTS, DTS-HD                         |  |  |  |  |  |
| Частота                              | 20 Гц ~ 20 кГц                                                    |  |  |  |  |  |
| Управление                           |                                                                   |  |  |  |  |  |
| Порты                                | 1х ИК-входной; 1х TCP/IP (RJ-45), 1х RS232 (3-pin)                |  |  |  |  |  |
| Панель управления                    | Кнопки на передней панели                                         |  |  |  |  |  |
| RS232                                | 3-контактный разъем RS232                                         |  |  |  |  |  |
| ИК                                   | Встроенный ИК-датчик и дополнительный ИК-приемник                 |  |  |  |  |  |
| TCP/IP                               | Веб-интерфейс                                                     |  |  |  |  |  |
| Общее                                |                                                                   |  |  |  |  |  |
| Питание                              | 12 B, 2.5 A                                                       |  |  |  |  |  |
| Потребляемая мощность                | 12 Вт (макс.)                                                     |  |  |  |  |  |
| Рабочая температура                  | 0 °C - 50 °C                                                      |  |  |  |  |  |
| Влажность                            | 10% - 90%                                                         |  |  |  |  |  |
| Размеры (Ш х В х Г)                  | 437 х 44 х 210 мм                                                 |  |  |  |  |  |
| Bec                                  | 2 кг                                                              |  |  |  |  |  |

# 13. Внешний вид

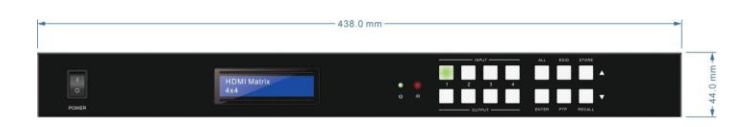

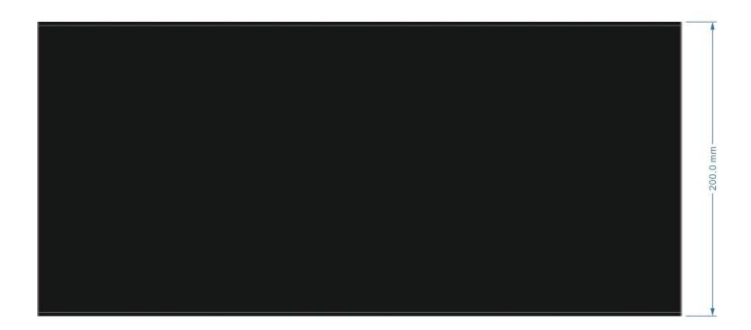

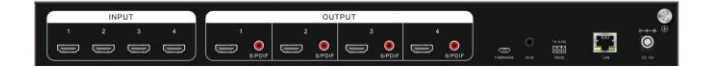

~~<LI~~K

# 14. Устранение неисправностей

Если проблема не устранена после выполнения приведенных ниже рекомендаций,

обратитесь за дальнейшей помощью к авторизованному дилеру.

| Неисправность                                                | Возможная причина                                                                                           | Решение                                                                                                  |  |  |
|--------------------------------------------------------------|----------------------------------------------------------------------------------------------------|----------------------------------------------------------------------------------------------------|--|--|
| Потери цвета или<br>отсутствие                               | Кабели не подключены<br>должным образом или<br>повреждены.                                                  | Убедитесь, что кабели не<br>повреждены и подключены<br>правильно.                                        |  |  |
| видеосигнала.                                                | Прерывающийся сигнал<br>соединения.                                                                         | Проверьте соединение.                                                                                    |  |  |
|                                                              | Сигнал не поступает на вход<br>или выход.                                                                   | Проверьте наличие сигнала<br>на входе или выходе.                                                        |  |  |
| Нет сигнала при<br>коммутации вход-                          | Прерывающийся сигнал<br>соединения.                                                                         | Проверьте соединение.                                                                                    |  |  |
| выход.                                                       | Дисплей не поддерживает<br>входное разрешение.                                                              | Переключитесь на другой<br>вход.                                                                         |  |  |
| Нет сигнала при выводе<br>на усилитель.                      | Подключенный усилитель не<br>может декодировать звук<br>HDMI.                                               | Замените усилитель на<br>другой, декодирующий звук<br>HDMI.                                              |  |  |
| Устройство не<br>управляется кнопками<br>на передней панели. | Кнопки на передней панели<br>заблокированы.                                                                 | Разблокируйте кнопки на<br>передней панели с помощью<br>веб-интерфейса.                                  |  |  |
|                                                              | Разрядилась батарея.                                                                                        | Замените батарею на новую.                                                                               |  |  |
| Устройство не                                                | ИК-пульт сломан.                                                                                            | Отправьте пульт<br>авторизованному дилеру<br>для ремонта.                                                |  |  |
| управляется с помощью<br>ИК-пульта.                          | Превышено рабочее<br>расстояние ИК-сигнала или<br>пульт не направлен прямо на<br>ИК-датчик или ИК-приемник. | Скорректируйте расстояние<br>и угол наведения, направьте<br>пульт прямо на ИК-датчик<br>или ИК-приемник. |  |  |
| Не горит индикатор<br>питания при<br>включении.              | Кабель питания не<br>подключен.                                                                             | Убедитесь, что кабель<br>питания подключен<br>правильно.                                                 |  |  |

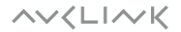

| Неисправность          | Возможная причина         | Решение                      |  |  |
|------------------------|---------------------------|------------------------------|--|--|
| Управление EDID        | Кабель НDMI поврежден     | Замените кабель HDMI на      |  |  |
| работает не корректно. | павель прти поррендени    | работоспособный.             |  |  |
|                        |                           | Проверьте соединение         |  |  |
|                        | Направильное политионение | между устройством            |  |  |
|                        | пеправильное подключение. | управления и матричным       |  |  |
|                        |                           | коммутатором.                |  |  |
|                        |                           | Введите правильные           |  |  |
| Устройство не          |                           | параметры связи RS232:       |  |  |
| управляется через порт |                           | Бит в сек. (Baud rate):      |  |  |
| RS232 с помощью        | Неверные параметры связи  | 115200;                      |  |  |
| устройств управления   | RS232.                    | Биты данных (Data bit): 8;   |  |  |
| (ПК и др.).            |                           | Стоповые биты (Stop bit): 1; |  |  |
|                        |                           | Бит Четность (Parity bit):   |  |  |
|                        |                           | нет.                         |  |  |
|                        |                           | Отправьте устройство         |  |  |
|                        | Порт RS232 неисправен.    | официальному дилеру для      |  |  |
|                        |                           | ремонта.                     |  |  |
| Устройство не          |                           |                              |  |  |
| управляется с помощью  |                           | 0                            |  |  |
| RS232, ИК-пульта       | <b>17</b>                 | Отправьте устроиство         |  |  |
| дистанционного         | устроиство неисправно.    | официальному дилеру для      |  |  |
| управления или кнопок  |                           | ремонта.                     |  |  |
| на передней панели.    |                           |                              |  |  |

#### Общие рекомендации

- При самостоятельном подключении кабеля Cat5e/6/7 убедитесь, что расстояние от скрутки до соединения не превышает 13 мм; в противном случае могут быть вызваны перекрестные помехи.
- Не допускайте перекручивания, заломов и натяжения кабеля Cat5e/6/7, а также соблюдайте минимальный радиус изгиба (обычно он равен 4-кратному внешнему размеру кабеля).
- Не допускайте чрезмерного натяжения кабеля.

~~<LI~~K

### 15. Гарантия

Гарантия на отсутствие дефектов материалов и сборки составляет один год с даты покупки. В случае выявления неисправности в течение гарантийного периода, непосредственно связанной с дефектами изготовления и/или материалов, на усмотрение производителя осуществляется ремонт или замена указанного продукта, при условии, что он был возвращён в течение гарантийного срока.

Гарантия не применяется, если неисправность была вызвана неправильным использованием, неправильным обращением, электрическими или механическими повреждениями, ненормальными условиями эксплуатации или модификациями продукта, которые не были разрешены производителем.

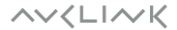